# <u>AUTOGESTIÓN DE LICENCIAS</u> <u>Proyecto SGP</u> <u>Manual</u> <u>del</u> <u>Autorizante</u>

## Introducción

El siguiente manual es una referencia de los pasos a seguir para poder utilizar el sistema de Licencias SGP (Sistema de Gestión de Personal) del Poder Judicial de Entre Ríos.

Esta parte del manual se encuentra orientada a las actividades que deben desarrollar los agentes que **AUTORIZAN** una licencia.

Para el caso de un juzgado o cámara donde existe la figura del Juez y del Secretario de Juzgado el **AUTORIZANTE** es el Secretario y quien concedes la licencia **-CONCEDENTE-** es el Juez.

El AUTORIZANTE asegura que por motivos de esa licencia no se desmejorará el servicio de Justicia.

#### Cada organismo tiene definido el AUTORIZANTE y el CONCEDENTE.

Ingrese al sistema por el método convencional con su usuario y contraseña. En caso de no poseer usuario y contraseña debe gestionarla por las opciones que provee el sistema.

Remítase al manual SGP Recupero de Contraseña.

## **Operación para el AUTORIZANTE**

Con esta operación Ud. como AUTORIZANTE va a consultar los empleados que hicieron una autogestión de una licencia y la misma esta pendiente de autorizar.

#### Ingrese a la opción INFORMES → LICENCIAS → LICENCIAS A AUTORIZAR.

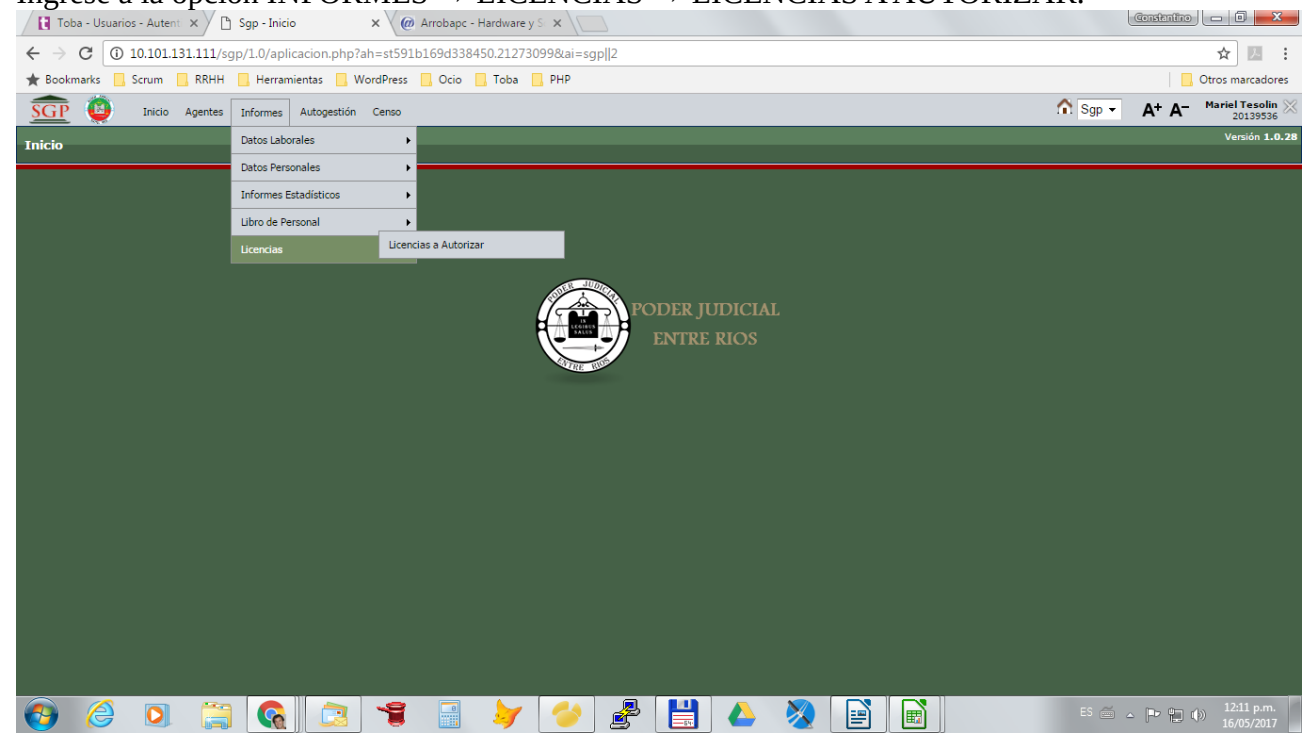

Utilice el sistema de filtrado que le propone el sistema.

| <u>sgp</u> 🚇 👘     | Inicio Agentes Informes Auto | gestión Censo |              |             | 🟫 Sgp 👻 | A+ A- | Mariel Tesolin X<br>20139536 |
|--------------------|------------------------------|---------------|--------------|-------------|---------|-------|------------------------------|
| Licencias a Autori | zar                          |               |              |             |         |       | Versión <b>1.0.28</b>        |
|                    |                              |               |              |             |         | _     |                              |
|                    | Busqueda<br>Columna          | Condición     |              | Valor       |         | -     |                              |
|                    | Jurisdicción                 |               | es igual a 🔹 | -Seleccione |         | Ĩ     |                              |
|                    | Organismo                    |               | es igual a   |             |         | Ĩ     |                              |
|                    | Desde                        |               | es igual a   |             |         | Ī     |                              |
|                    | Hasta                        |               | es igual a   |             |         | Ī     |                              |
|                    | Agregar filtro               |               |              |             | T Ei    | trar  |                              |
|                    |                              |               |              |             |         |       |                              |

Tenga en cuenta que si solo pulsa **FILTRAR** el sistema le devolverá todos los agentes que tienen una licencia **PENDIENTE DE AUTORIZAR** y que se encuentran en el rango de los agentes que Ud. puede autorizar.

Hay una configuración previa realizada por el área de personal donde se elige que persona es la encargada de AUTORIZAR.

El listado que vemos a continuación es un ejemplo.

Para el caso del ejemplo las Autorizaciones pendientes se encuentran en la siguiente foto.

| <u>SGP</u> 🚇 1     | nicio A | gentes I   | nformes | Autogestión  | Censo               |       |            |    |               |       |            |    |                 |    |                            |               | ✿ Sgp ▾     | A+    | A- | Mariel Tesolin 20139536 |
|--------------------|---------|------------|---------|--------------|---------------------|-------|------------|----|---------------|-------|------------|----|-----------------|----|----------------------------|---------------|-------------|-------|----|-------------------------|
| Licencias a Autori | zar     |            |         |              |                     |       |            |    |               |       |            |    |                 |    |                            |               |             |       |    | Versión 1.0.2           |
|                    |         |            |         |              |                     |       |            |    |               |       |            |    |                 |    |                            |               |             |       | _  |                         |
|                    | Busque  | da         |         |              |                     |       |            |    |               |       |            |    |                 |    |                            |               |             |       |    |                         |
|                    | Columna |            |         |              |                     | (     | Condición  |    |               |       |            |    |                 |    | Valor                      |               |             |       |    |                         |
|                    | Agregar | filtro     |         | •            |                     |       |            |    |               |       |            |    |                 |    |                            | ₹ <u>E</u> il | trar 🛛 🛔 Li | mpiar |    |                         |
|                    |         |            |         |              |                     |       |            |    |               |       |            |    |                 |    |                            |               |             |       |    |                         |
|                    | Listado | de Licenc  | ias     |              |                     |       |            |    |               |       |            |    |                 |    |                            |               |             |       |    |                         |
|                    | 7       | AZ         |         |              |                     |       |            |    |               |       |            |    |                 |    |                            |               |             |       |    |                         |
|                    | ID AV   | Organismo  | A.      | Apellido 🔺 🔻 | Nombre              | ▲▼ Fe | echa Desde | ** | Fecha Hasta   | •     | Cant. Días | ** | Fecha Solicitud | ** | Tipo                       | <b>A</b>      | Estado 🔺    | •     |    |                         |
|                    | 929     | Personal - | Paraná  | UBIRIA       | LUCIANO             | 05    | 05/2017    |    | 05/05/2017    |       | 1          |    | 26/04/2017      |    | R3 Licencias-5-J-PERSONALE | s             | PENDIENTE   | Q     |    |                         |
|                    | 930     | Personal - | Paraná  | DEMIRYI      | CONSTANTINO GABRIEL | 03    | /05/2017   |    | 03/05/2017    |       | 1          |    | 26/04/2017      |    | R3 Licencias-5-J-PERSONALE | s             | PENDIENTE   | Q     |    |                         |
|                    | 1045    | Personal - | Paraná  | UGALDE       | VANINA AIDA         | 19    | /05/2017   |    | 19/05/2017    |       | 1          |    | 15/05/2017      |    | R3 Licencias-5-J-PERSONALE | s             | PENDIENTE   | 9     |    |                         |
|                    |         |            |         |              |                     |       |            |    | Encontrados 3 | regis | stros      |    |                 |    |                            |               |             |       |    |                         |
|                    |         |            |         |              |                     |       |            |    |               |       |            |    |                 |    |                            |               |             |       |    |                         |

Para AUTORIZAR las solicitudes de licencia debe:

Ingresar por la lupa de la derecha.

| Cant. Días | <b>**</b> | Fecha Solicitud | <b>AT</b> | Тіро                        | ** | Estado 🔺 🔻 |   |
|------------|-----------|-----------------|-----------|-----------------------------|----|------------|---|
| 1          |           | 26/04/2017      |           | R3 Licencias-5-J-PERSONALES |    |            | Q |
| 1          |           | 26/04/2017      |           | R3 Licencias-5-J-PERSONALES |    | PENDIENTE  | Q |
| 1          |           | 15/05/2017      |           | R3 Licencias-5-J-PERSONALES |    | PENDIENTE  | Q |
| stros      |           |                 |           |                             |    |            |   |

### Pantalla de Autorización

| <b>O</b> lver        |                                      | 🖌 Autorizar 🚫       | <u>R</u> echazar |
|----------------------|--------------------------------------|---------------------|------------------|
| Detalle Licencia     |                                      |                     |                  |
| ID<br>Agente         | 6499<br>DEMIRYI, CONSTANTINO GABRIEL |                     |                  |
| Tipo de Licencia (*) | 36/16 Licencias-46MOTIVOS PERSONALES |                     |                  |
| Fecha Solicitud (*)  | 17/10/2017                           |                     |                  |
| Fecha Desde (*)      | 25/10/2017                           |                     |                  |
| Cant Días (*)        | 1                                    |                     |                  |
| Fecha Hasta          | 25/10/2017                           |                     |                  |
| Norma                | Texto a filtrar o (*) para ver tod   |                     |                  |
| Expediente           |                                      |                     |                  |
| Caratula             |                                      |                     |                  |
| Observaciones        |                                      |                     |                  |
| Solicitante          | motivos personales                   |                     |                  |
| Autorizante          |                                      |                     |                  |
| Estado (*)           | PENDIENTE •                          |                     |                  |
| Certificados         |                                      |                     |                  |
| Tipo Certificado(*)  | Descripción(*) Archivo               | Link                |                  |
| Olver                |                                      | ✓ <u>A</u> utorizar | Rechazar         |

Puede completar los datos que están en blanco si ud. es quien lo debe completar.

La ventana OBSERVACIONES posee un campo especialmente preparado para que el autorizante grabe una observación referida a la autorización o rechazo de la licencia. Estas observaciones son propias y exclusivas del **autorizante**.

Luego debe pulsar el botón AUTORIZAR

| orizar               |                                     |                |         |                                        |
|----------------------|-------------------------------------|----------------|---------|----------------------------------------|
| Volver               |                                     |                | 1       | <u>✓ A</u> utorizar <u>⊗ R</u> echazar |
| Detalle Licencia     |                                     |                |         |                                        |
| ID                   | 929                                 |                |         |                                        |
| Agente               | UBIRIA, LUCIANO                     |                |         |                                        |
| Tipo de Licencia (*) | R3 Licencias-5-J-PERSONALES         |                |         | •                                      |
| Fecha Solicitud (*)  | 26/04/2017                          |                |         |                                        |
| Fecha Desde (*)      | 05/05/2017                          |                |         |                                        |
| Cant Días (*)        | 1                                   |                |         |                                        |
| Fecha Hasta          | 05/05/2017                          |                |         |                                        |
| Norma                | Texto a filtrar o (*) para ver todc |                |         |                                        |
| Expediente           |                                     |                |         |                                        |
| Caratula             |                                     |                |         |                                        |
| Observaciones        |                                     |                |         |                                        |
| Estado (*)           | PENDIENTE -                         |                |         |                                        |
| Certificados         |                                     |                |         |                                        |
| Tipo Certificado(*)  |                                     | Descripción(*) | Archivo | Link                                   |
| Olver                |                                     |                |         | ✓ <u>A</u> utorizar                    |

Ese botón deja autorizada la Licencias y le envía correos electrónicos a la mesa de Licencias, al encargado del Juzgado, al administrador SGP y al agente Solicitante.

Al terminar de enviar los correos volverá a la pantalla anterior donde están las solicitudes de licencias que se encuentran PENDIENTES de AUTORIZAR.

Notará que en dicha lista no aparece la licencia previamente AUTORIZADA.

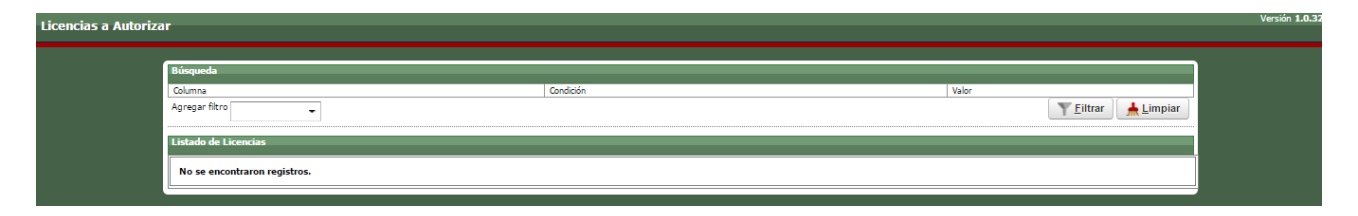

## Informes de Licencias SOLICITADAS.

| ioning | Darámetros | T           | Autoportión  | Conco  |                   |             |            |      |
|--------|------------|-------------|--------------|--------|-------------------|-------------|------------|------|
| erias  | Parametros | Informes    | Autogestion  | Censo  |                   |             |            |      |
|        |            | Censo       |              | •      |                   |             |            |      |
|        |            | Datos Labo  | orales       | •      |                   |             |            |      |
|        |            | Datos Pers  | onales       | •      |                   |             |            |      |
|        |            | Informes E  | Istadísticos | •      |                   |             |            |      |
|        |            | Libro de Pe | ersonal      | •      |                   |             | _          |      |
|        |            | Licencias   |              | Liceno | ias a Autorizar   |             |            |      |
|        |            | Toma de R   | azón         | Liceno | ias a Conceder    |             | - NP       | ODER |
|        |            |             |              | Licens | ias Solicitadas V | 'P          |            | FNT  |
|        |            |             |              | Licenc | ias Solicitadas   |             |            |      |
|        |            |             |              |        |                   |             |            |      |
|        |            |             |              |        |                   | Licencias S | olicitadas |      |
|        |            |             |              |        |                   |             |            |      |
|        |            |             |              |        |                   |             |            |      |

Al ingresar por la opción **Informes**  $\rightarrow$  **Licencias Solicitadas** ud. tiene como AUTORIZANTE la posibilidad de evaluar las licencias que se solicitan y ud. autoriza en su organismo

A continuación se puede ver la funcionalidad que permite este programa:

| Licencias Solicitada | 15                           |           |       |              |                                   | Versión <b>1.0.32</b> |
|----------------------|------------------------------|-----------|-------|--------------|-----------------------------------|-----------------------|
|                      | Selección Detalle Calendario |           |       |              |                                   |                       |
|                      | Busqueda                     |           |       |              |                                   |                       |
|                      | Columna                      | Condición |       | Valor        |                                   | /                     |
|                      | Fecha Desde                  |           | desde | · 01/01/2017 | π                                 |                       |
|                      | Fecha Hasta                  |           | hasta | • 31/12/2017 | Ī                                 |                       |
|                      | Agregar filtro 👻             |           |       |              | Ţ <u>F</u> iltrar <u></u> Limpiar |                       |

Lo primero es el filtro. Si se pulsa el botón filtrar traerá todas las licencias del organismo del autorizante en cualquier estado y dentro del rango de fechas que propone la pantalla.

| Busqueda                       |                  |                                                   |
|--------------------------------|------------------|---------------------------------------------------|
| Columna                        | Condición        |                                                   |
| Fecha Desde                    |                  |                                                   |
| Fecha Hasta                    |                  |                                                   |
| Agroape filtro                 | _                | Se pueden agregar todos los filtros que propo     |
|                                | -                | ventana de filtros. Por iurisdicción, solicitante |
| Listado de Li Jurisdicción     |                  | varias cantidad do días ontro otros               |
| 🔀 🐟 🗛 Organismo                |                  | vallas, califidad de ulas ellite otros.           |
| ID V Organi                    | mbre             | A T Fe                                            |
| 444 Person Fecha Solicitud     | RIA EUGENIA      | 15                                                |
| 801 Person Autorizó            | RIA EUGENIA      | 24                                                |
| 1766 Person Concedió           | N<br>RIA EUGENIA | 24                                                |
| 2214 Person Fecha Concesión    | RIA EUGENIA      | 26                                                |
| 4415 Person Cant Días          | RIA EUGENIA      | 26                                                |
| 6217 Person Tipo Licencia      | RIA EUGENIA      | 01                                                |
| 6478 Person Estado             | IELA ALEJANDRA   | 01                                                |
| 1421 Personal - Paraná CORONEL | MARICEL LUCIANA  | 17                                                |
|                                |                  |                                                   |

La siguiente pantalla muestra un filtrado por fecha de todas las licencias de un organismo.

| Selec | ción Detalle         | Calendari   | io               |                     |               |                |        |               |                                                      |                       |            |          |
|-------|----------------------|-------------|------------------|---------------------|---------------|----------------|--------|---------------|------------------------------------------------------|-----------------------|------------|----------|
| Busq  | Jeda                 |             |                  |                     |               |                |        |               |                                                      |                       |            |          |
| Colum | na                   |             | Condición        |                     |               |                | V      | alor          |                                                      |                       |            |          |
| Fecha | Desde                |             |                  |                     | C             | desde          | -      | 01/01/201     | 7 🔤                                                  |                       |            | Î        |
| Fecha | Hasta                |             |                  |                     | t             | nasta          | - :    | 31/12/201     | 7 🔳                                                  |                       |            | Î        |
| Agreg | ar filtro            |             | -                |                     |               |                |        |               |                                                      | <u>Y</u> <u>E</u> ilt | .rar 🔒 🛓   | mpiar    |
| Lista | lo de Licencias      |             |                  |                     |               |                |        |               |                                                      |                       |            |          |
| 7     | Az                   |             |                  |                     |               |                |        |               |                                                      |                       |            |          |
| ID 🔺  | Organismo 🔺 A        | Apellido ▲▼ | Nombre           | 🔺 🔻 Fecha Desde 🔺 🔻 | Fecha Hasta 🔺 | Cant. Días 🔺 🔻 | Fecha  | Solicitud 🔺 🔻 | Тіро                                                 | A.1                   | Estado 🔺   | *        |
| 444   | Personal - Paraná A  | COSTA       | MARIA EUGENIA    | 15/03/2017          | 17/03/2017    | 3              | 06/03/ | 2017          | 36/16 Licencias-39-A-EXAMENES Y CONCURSOS - UNIVERSI | FARIOS Y OTROS        | CONCEDIDA  |          |
| 801   | Personal - Paraná A  | COSTA I     | MARIA EUGENIA    | 24/04/2017          | 24/04/2017    | 1              | 19/04/ | 2017          | R3 Licencias-5-J-PERSONALES                          |                       | CONCEDIDA  |          |
| 1766  | Personal - Paraná A  | COSTA       | MARIA EUGENIA    | 24/04/2017          | 24/04/2017    | 1              | 19/04/ | 2017          | R3 Licencias-5-J-PERSONALES                          |                       | CONCEDIDA  | <b>Q</b> |
| 2214  | Personal - Paraná A  | COSTA I     | MARIA EUGENIA    | 26/05/2017          | 26/05/2017    | 1              | 22/05/ | 2017          | 36/16 Licencias-39-A-EXAMENES Y CONCURSOS - UNIVERSI | FARIOS Y OTROS        | CONCEDIDA  |          |
| 4415  | Personal - Paraná A  | COSTA       | MARIA EUGENIA    | 26/07/2017          | 28/07/2017    | 3              | 13/07/ | 2017          | 36/16 Licencias-14COMPENSATORIA DE FERIA             |                       | CONCEDIDA  | <b>Q</b> |
| 6217  | Personal - Paraná A  | COSTA I     | MARIA EUGENIA    | 01/09/2017          | 01/09/2017    | 1              | 28/08/ | 2017          | 36/16 Licencias-46MOTIVOS PERSONALES                 |                       | AUTORIZADA | ( Q)     |
| 6478  | Personal - Paraná Cl | ERUTTI P    | PAMELA ALEJANDRA | 01/09/2017          | 01/09/2017    | 1              | 01/09/ | 2017          | 36/16 Licencias-27LICENCIA POR ENFERMEDAD DE CORTA   | DURACION              | PENDIENTE  | <b>Q</b> |
| 1421  | Personal - Paraná C  | ORONEL 1    | MARICEL LUCIANA  | 17/04/2017          | 17/04/2017    | 1              | 11/04/ | 2017          | R3 Licencias-5-J-PERSONALES                          |                       | CONCEDIDA  |          |
| 1391  | Personal - Paraná Cl | UELLO       | SILVIA PAOLA     | 07/04/2017          | 07/04/2017    | 1              | 04/04/ | 2017          | R3 Licencias-5-J-PERSONALES                          |                       | CONCEDIDA  | <b>Q</b> |
| 905   | Personal - Paraná Cl | UELLO       | SILVIA PAOLA     | 02/05/2017          | 02/05/2017    | 1              | 25/04/ | 2017          | R3 Licencias-5-J-PERSONALES                          |                       | CONCEDIDA  | Q        |
| 4499  | Personal - Paraná Cl | UELLO       | SILVIA PAOLA     | 22/05/2017          | 24/05/2017    | 3              | 22/05/ | 2017          | 36/16 Licencias-27LICENCIA POR ENFERMEDAD DE CORTA   | DURACION              | CONCEDIDA  | ( Q)     |
| 532   | Personal - Paraná D  | ALPRA I     | MONICA BEATRIZ   | 10/01/2017          | 11/01/2017    | 2              | 10/01/ | 2017          | 36/16 Licencias-27LICENCIA POR ENFERMEDAD DE CORTA   | DURACION              | CONCEDIDA  |          |
| 289   | Personal - Paraná D  | ALPRA I     | MONICA BEATRIZ   | 01/02/2017          | 02/02/2017    | 2              | 20/12/ | 2016          | R3 Licencias-5-J-PERSONALES                          |                       | CONCEDIDA  | Q        |
| 290   | Personal - Paraná D  | ALPRA I     | MONICA BEATRIZ   | 10/03/2017          | 10/03/2017    | 1              | 09/03/ | 2017          | R3 Licencias-5-J-PERSONALES                          |                       | CONCEDIDA  | Q        |
| 72    | Personal - Paraná D  | ALPRA I     | MONICA BEATRIZ   | 13/03/2017          | 17/03/2017    | 5              | 09/03/ | 2017          | 36/16 Licencias-14COMPENSATORIA DE FERIA             |                       | CONCEDIDA  | Q        |

La lupa del costado permite ingresar al detalle de la licencia.

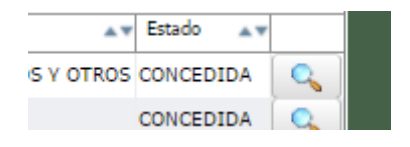

El detalle se puede ver a continuación.

| Olver                |                                                                                                    |
|----------------------|----------------------------------------------------------------------------------------------------|
| Selección Detalle    | Calendario                                                                                                    |
| Detalle Licencia     |                                                                                                    |
| ID                   | 4415                                                                                                    |
| Agente               | ACOSTA, MARIA EUGENIA                                                                                                    |
| Tipo de Licencia (*) | 36/16 Licencias-14COMPENSATORIA DE FERIA                                                                                                    |
| Fecha Solicitud (*)  | 13/07/2017                                                                                                    |
| Fecha Desde (*)      | 26/07/2017                                                                                                    |
| Cant Días (*)        | 3                                                                                                    |
| Fecha Hasta          | 28/07/2017                                                                                                    |
| Norma                | Texto a filtrar o (*) para ver tod                                                                                                    |
| Expediente           |                                                                                                    |
| Caratula             |                                                                                                    |
| Observaciones        |                                                                                                    |
| Observaciones        |                                                                                                    |
|                      |                                                                                                    |
| Autorizante          |                                                                                                    |
| Concedente           |                                                                                                    |
|                      | <i>NNNNNNNNNNNNNNNNNNNNNNNNNNNNNNNNNNNNNNNNNNNNNNNNNNNNNNNNNNNNNNNNNNNNNNNNNNNNNNNNNNNNNNNNNNNNNNNNNNNNNNNNNNNNNNNNNNNNNNNNNNNNNNNNNNNNNNNNNNNNNNNNNNN</i> _ <i>N</i> |
| Estado (*)           | CONCEDIDA -                                                                                                    |
| Autorizó             | TESOLIN, MARIEL CARINA (2017-07-24)                                                                                                    |
| Concedió             | SALOMON, ELENA (2017-07-25)                                                                                                    |
|                      |                                                                                                    |

La pestaña calendario permite ver en forma de gráfica como se han presentado las licencias y la incidencia de faltantes en el organismo.

| Selección | Detalle Calendario |         |
|-----------|--------------------|---------|
| Busqueda  |                    |         |
| Columna   |                    | andició |

Al ingresar a dicha pestaña se presenta una pantalla como la graficada a continuación.

| ©⊻olver<br>Selección Detalle Calendario |           |     |     |                                          |      |     |     |          |
|-----------------------------------------|-----------|-----|-----|------------------------------------------|------|-----|-----|----------|
| Calendario Licencias                    |           |     |     | Octubre                                  | 2017 |     |     |          |
|                                         | Sem<br>39 | Lun | Mar | Mie                                      | Jue  | Vie | Sab | Dom<br>1 |
|                                         | 40        | 2   | 3   | 4                                        | 5    | 6   | 7   | 8        |
|                                         | 41        | 9   | 10  | 11                                       | 12   | 13  | 14  | 15       |
|                                         | 42        | 16  | 17  | 18                                       | 19   | 20  | 21  | 22       |
|                                         | 43        | 23  | 24  | 25<br>DEMIRYI,<br>CONSTANTINO<br>GABRIEI | 26   | 27  | 28  | 29       |
|                                         | 44        | 30  | 31  | 497 100 100 10                           |      |     |     |          |
| Volver                                  | L         |     |     |                                          |      |     |     |          |

Ingresando por la ventana de selección superior se puede cambiar el mes que se está consultando

| <u>Volver</u>           |     |     |      |                                                     |                             |                                                                     |     |     |  |  |
|-------------------------|-----|-----|------|-----------------------------------------------------|-----------------------------|---------------------------------------------------------------------|-----|-----|--|--|
| Calendario Licencias    |     |     |      |                                                     |                             |                                                                     |     |     |  |  |
| Septiembre 2017         |     |     |      |                                                     |                             |                                                                     |     |     |  |  |
|                         | Sem | Lun | Mar  | Septiembre -                                        | 2017 ·                      | •<br>Vie                                                            | Sah | Dom |  |  |
|                         | 35  | Lun | , in | Febrero<br>Marzo<br>Abril<br>Mayo<br>Junio<br>Julio | Juc                         | 1<br>ACOSTA,<br>MARIA<br>EUGENIA<br>CERUTTI,<br>PAMELA<br>ALEJANDRA | 2   | 3   |  |  |
|                         | 36  | 4   | 5    | Agosto<br>Septiembre<br>Octubre<br>Noviembre        | 7<br>RODA,<br>SARA<br>MARIA | 8<br>RODA,<br>SARA<br>MARIA                                         | 9   | 10  |  |  |
|                         | 37  | 11  | 12   | 13                                                  | 14                          | 15                                                                  | 16  | 17  |  |  |
|                         | 38  | 18  | 19   | 20<br>ROSSI,<br>DELFIN<br>VICTORIO<br>NICOLAS       | 21                          | 22                                                                  | 23  | 24  |  |  |
|                         | 39  | 25  | 26   | 27                                                  | 28                          | 29                                                                  | 30  |     |  |  |
| <b>⊙</b> <u>V</u> olver |     |     |      |                                                     |                             |                                                                     |     |     |  |  |

| <b>O</b> ⊻olver              |     |                                               |                                         |                                         |                                         |                                         |                                         |                                         |
|------------------------------|-----|-----------------------------------------------|-----------------------------------------|-----------------------------------------|-----------------------------------------|-----------------------------------------|-----------------------------------------|-----------------------------------------|
| Selección Detalle Calendario |     |                                               |                                         |                                         |                                         |                                         |                                         |                                         |
| alendario Licencias          |     |                                               |                                         |                                         |                                         |                                         |                                         |                                         |
| Γ                            |     |                                               |                                         | Agosto                                  | 2017                                    |                                         |                                         |                                         |
|                              | Com | 1                                             | Mar                                     | Agosto -                                | 2017 -                                  | Mie                                     | Cab                                     | Dom                                     |
|                              | 31  | Lun                                           | 1<br>DASSETTO,<br>LUCIANO               | 2<br>DASSETTO,<br>LUCIANO               | 3                                       | 4                                       | 5                                       | 6                                       |
|                              | 32  | 7                                             | 8                                       | 9                                       | 10<br>VIEYRA,                           | 11<br>VIEYRA,                           | 12                                      | 13                                      |
|                              | 33  | 14                                            | 15                                      | 16                                      | JOSE<br>17                              | JOSE<br>18                              | 19                                      | 20                                      |
|                              |     | DALPRA,<br>MONICA<br>BEATRIZ<br>UBIRIA,       | DALPRA,<br>MONICA<br>BEATRIZ            | DALPRA,<br>MONICA<br>BEATRIZ            | DALPRA,<br>MONICA<br>BEATRIZ            | DALPRA,<br>MONICA<br>BEATRIZ            |                                         |                                         |
|                              | 34  | LUCIANO<br>21                                 | 22                                      | 23                                      | 24                                      | 25                                      | 26                                      | 27                                      |
|                              |     |                                               | ROSSI,<br>DELFIN<br>VICTORIO<br>NICOLAS | ROSSI,<br>DELFIN<br>VICTORIO<br>NICOLAS | ROSSI,<br>DELFIN<br>VICTORIO<br>NICOLAS | ROSSI,<br>DELFIN<br>VICTORIO<br>NICOLAS | ROSSI,<br>DELFIN<br>VICTORIO<br>NICOLAS | ROSSI,<br>DELFIN<br>VICTORIO<br>NICOLAS |
|                              | 35  | 28<br>ROSSI,<br>DELFIN<br>VICTORIO<br>NICOLAS | 29                                      | 30<br>MICHELOUD,<br>VALERIA<br>JANET    | 31<br>GATTI,<br>DANIELA<br>CARINA       |                                         |                                         |                                         |
| <u>V</u> olver               |     |                                               |                                         |                                         |                                         |                                         |                                         |                                         |